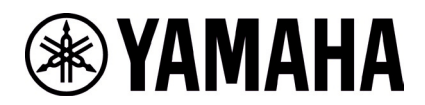

# RM-W Firmware Update Instructions (Using Web UI)

## ■ Summary

According to the RM-WAP-8 firmware update procedure to update the RM-WAP-8 to the latest firmware.

## ■ Advanced Requirements

- 1x Windows PC with wired ethernet connector
- 1x PoE network switch
- LAN cable (CAT5e or higher)
- PC application "RM Device Finder"
- Firmware file (RM-WAP\_Firmware\_182.bundle)

## [Procedures]

#### 1. Connect devices as follows.

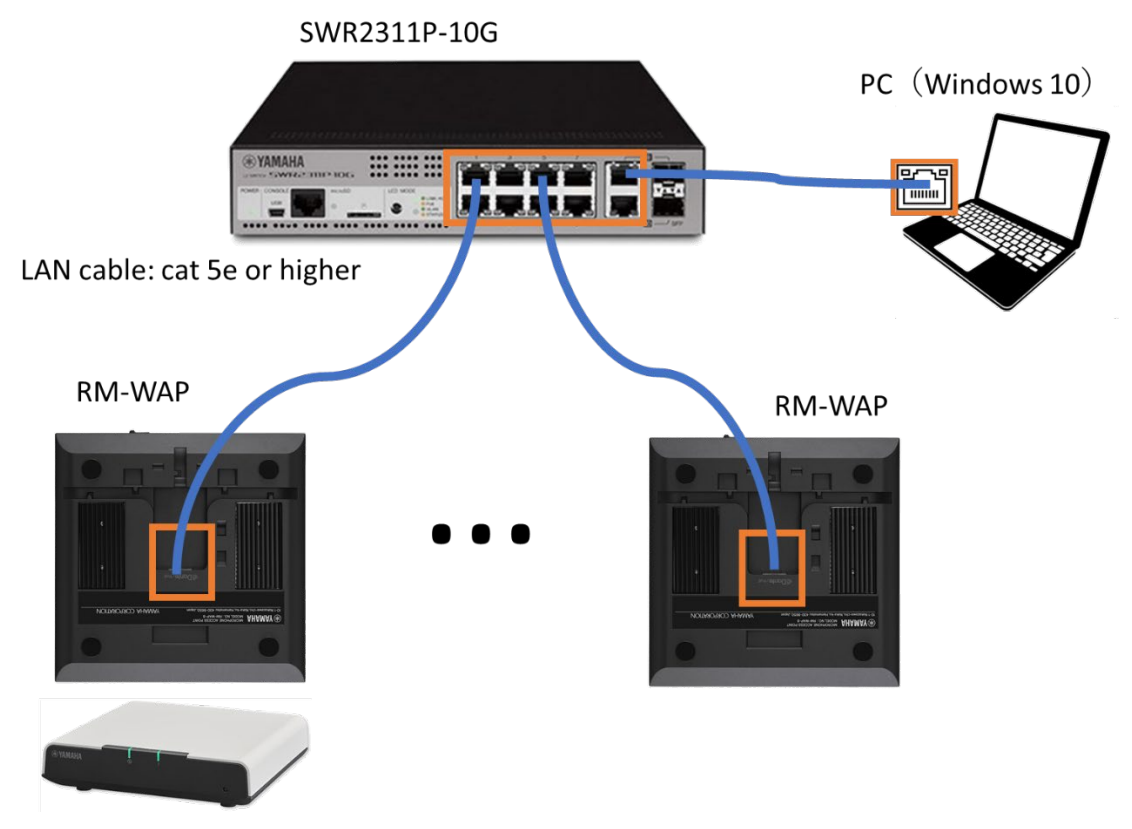

## 2. Launch RM Device Finder to find devices.

| a RM Device Fi  | nder            |         |               |                   |                | - 🗆    | $\times$ |
|-----------------|-----------------|---------|---------------|-------------------|----------------|--------|----------|
| File(F) Help(H  | H)              |         |               |                   |                |        |          |
| Detected Device | s               |         |               |                   |                | Refre  | sh       |
| Model           | Label           | Version | IP Address    | MAC Address       | Subnet Mask    | WebÛI  |          |
| RM-WAP-8        | Y001-Yamaha     | 1.8.0   | 169.254.7.249 | AC:44:F2:A2:90:22 | 255.255.0.0    |        | · .      |
|                 |                 |         |               |                   |                |        |          |
| Network         | Firmware Update |         |               |                   | Identify Brows | e Clos | e        |

Note: If devices can not be found on the RM Device Finder correctly, please see the reference.

#### 3. Open Web UI from RM Device Finder.

|         | _ |             |                   |               |         | ıder        | RM Device Fin    |
|---------|---|-------------|-------------------|---------------|---------|-------------|------------------|
|         |   |             |                   |               |         | 1)          | File(F) Help(H   |
| Refresh |   |             |                   |               |         | \$          | Detected Devices |
| ebÛI    | ٧ | Subnet Mask | MAC Address       | IP Address    | Version | Label       | Model            |
|         |   | 255.255.0.0 | AC:44:F2:A2:90:22 | 169.254.7.249 | 1.8.0   | Y001-Yamaha | RM-WAP-8         |
|         |   | 255.255.0.0 | AC:44:F2:A2:90:22 | 169.254.7.249 | 1.8.0   | Y001-Yamaha | RM-WAP-8         |

Click the icon in the Web UI column of the RM Device Finder to open the Web UI for the device.

4. Set an initial password to the device and log in to the device manager.

| RM-WAP Device Manager ×  | +                                                        |                             |       |              | Ì | ~              | - | × |
|--------------------------|----------------------------------------------------------|-----------------------------|-------|--------------|---|----------------|---|---|
| ← → C ▲ Not secure   169 | .254.7.249/login                                         | o, 🖻                        | ☆     | <b>*</b> 7 © | 0 | 0 <sub>X</sub> | * | : |
|                          |                                                          |                             |       |              |   |                |   | ^ |
|                          | RM-WAP Device Mana                                       | ager                        |       |              |   |                |   | l |
|                          | Please set a password                                    |                             |       |              |   |                |   |   |
|                          | Device Management Account 🚺                              |                             |       |              |   |                |   |   |
|                          | Device Management User Account Password                  |                             | C     |              |   |                |   |   |
|                          | Repeat Password                                          |                             | C     | ,            |   |                |   |   |
|                          |                                                          |                             |       |              |   |                |   |   |
|                          | S                                                        | ET PASS                     | WORI  | 2            |   |                |   |   |
|                          | RM-WAP Device Manager © Yamaha 2021. All rights reserved | <b>I</b> . <u>Show lice</u> | enses |              |   |                |   | - |

5. Move to TOOLS>UPDATE page from the top menu and specify the firmware file. Click [UPLOAD & UPDATE AP] button to execute firmware updating.

| amaha                                                                 | RM-WAP Dev                                                    | vice Manager                        | LOGOUT 🗗              |
|-----------------------------------------------------------------------|---------------------------------------------------------------|-------------------------------------|-----------------------|
| A                                                                     | 0                                                             | TOOLS                               | AUTO SETUP 🔅          |
| SITE SURVEY                                                           | UPDATE                                                        | CONFIGURATION                       | LOGS                  |
| pdate firmware of RM-WA                                               | P, wireless microphones ar                                    | nd microphone chargers              |                       |
| Firmware Updat                                                        | e                                                             |                                     | TUPDATE ALL ^ O       |
| The system is currently not in Fir<br>chargers. While in update mode, | mware update mode. Turn on the up<br>no audio is transmitted. | date mode to update microphones and | TURN ON FWU MODE      |
| Chargers                                                              | Required version: 114                                         | Microphones                         | Required version: 112 |
| Upload New Firr                                                       | nware                                                         |                                     | ^                     |
| UPLOAD FIRMWARE FILES                                                 | DOWNLOAD FROM DEPLO                                           | DYMENT SERVER                       |                       |
| File input RM-WAP_Fir182.bundle                                       | (149.7 MB)                                                    |                                     | ×                     |
| Schedule the update late                                              | r                                                             |                                     | UPLOAD & UPDATE AP    |

| RM-WAP Device Manager × +                                                |                                                                             |                                                       |               | v – D                 |
|--------------------------------------------------------------------------|-----------------------------------------------------------------------------|-------------------------------------------------------|---------------|-----------------------|
| → C <b>A</b> Not secure   169.254.7                                      | .249/portal/tools/update                                                    |                                                       | <b>~</b> @ 1  | 2 🍖 🙁 🍳 🔍 🌲 🔳 🏩       |
| YAMAHA                                                                   | RM-WAP Devi                                                                 | ice Manage                                            | r             | LOGOUT 🗗              |
| ٨                                                                        | 0                                                                           | TOOLS                                                 |               | AUTO SETUP 🏟          |
| SITE SURVEY                                                              | UPDATE                                                                      | CONFIG                                                | URATION       | LOGS                  |
| Update firmware of RM-WAP                                                |                                                                             |                                                       |               |                       |
| Firmware Update                                                          | 2                                                                           |                                                       |               |                       |
| The system is currently not in Firm<br>chargers. While in update mode, r | ware update mode. Turn on the upda<br>o audio is transmitted.<br>System upd | ite mode to update mic                                | crophones and | TURN ON FWU MODE      |
| Chargers R<br>슈                                                          | Equired versio<br>UPDATE AL                                                 | em unresposive for<br>ate. Are you sure?<br>CLOSE ✓OK | phones        | Required version: 112 |
| Upload New Firm                                                          | Iware                                                                       |                                                       |               | ^                     |
|                                                                          |                                                                             |                                                       |               |                       |
| RM-WAP_Fir182.bundle (                                                   | (49.7 MB)                                                                   |                                                       |               |                       |
| Schedule the update later                                                |                                                                             |                                                       |               |                       |
|                                                                          | RM-WAP Device Manager © Yamaha                                              | 2021. All rights reserved                             | Show licenses |                       |

### 6. Wait till the firmware updating is done.

During the firmware updating, "The update is in progress, please wait" on the Web UI will be shown and information indicator on the front panel of the device flashes white quickly.

| amaha                                                                                                    | RM-WAP Devi                                                                                                    | ce Manager            |                                                         |
|----------------------------------------------------------------------------------------------------|----------------------------------------------------------------------------------------------------|-----------------------|---------------------------------------------------------|
| A                                                                                                    | 0                                                                                                    | X<br>TOOLS            | AUTO SETUP 🅸                                            |
| SITE SURVEY                                                                                                    | UPDATE                                                                                                    | CONFIGURATION         | LOGS                                                    |
|                                                                                                    |                                                                                                    |                       |                                                         |
| odate firmware of RM-WA                                                                                                    |                                                                                                    |                       |                                                         |
| odate firmware of RM-WA                                                                                                    | AP, wireless microphones and<br>te                                                                                                  | microphone chargers   | ☆UPDATE ALL ^ Q                                         |
| Didate firmware of RM-WA                                                                                                    | AP, wireless microphones and<br>te<br>irmware update mode. Turn on the upda<br>e, no audio is transmitted.                          | I microphone chargers | TURN ON FWU MODE                                        |
| bidate firmware of RM-WA<br>Firmware Upda<br>The system is currently not in F<br>chargers. While in update mode<br>Chargers | AP, wireless microphones and<br>te<br>irmware update mode. Turn on the upda<br>e, no audio is transmitted.<br>Required version: 114 | I microphone chargers | ☆ UPDATE ALL ▲ ○ TURN ON FWU MODE Required version: 112 |

When updating is completed, the device will reboot automatically and the Web UI changes showing "System is rebooting."

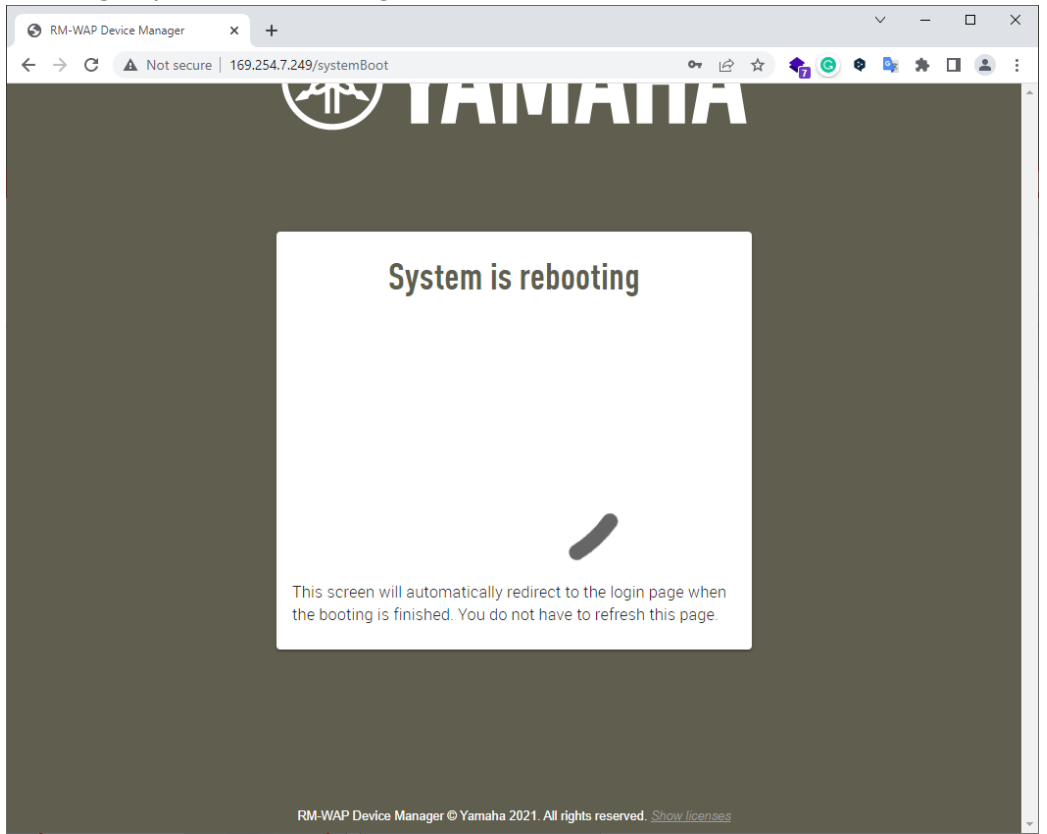

### 7. Log in to the device manager.

After rebooting is done, log in page will be shown on Web UI. Type the same password set in step 4 and login the Web UI.

| S RM-WAP Device Manager × +    |                                                               |      |     |              | $\sim$ | · .          | - | × |
|--------------------------------|---------------------------------------------------------------|------|-----|--------------|--------|--------------|---|---|
| ← → C ▲ Not secure   169.254.7 | 7.249/login?systemBooted=true                                 | 07   | 2 🕁 | <b>†</b> 7 © | 0      | o <u>,</u> 1 |   | : |
|                                | <b>EXAMAH</b>                                                 |      |     |              |        |              |   |   |
|                                | <b>RM-WAP Device Manager</b>                                  |      |     |              |        |              |   |   |
|                                | The system is loaded after reboot and is ready to be used aga | ain. |     |              |        |              |   |   |
|                                | Password                                                      | C    |     |              |        |              |   |   |
|                                | Remember me                                                   | LOGI | •   |              |        |              |   |   |
|                                |                                                               |      |     |              |        |              |   |   |

8. Confirm if an updated firmware version is indicated in System Status of HOME page.

| amaha                         | RM-WAP Dev                                                                                                    | ice Manager  |                           | LOGOUT 🗗  |
|-------------------------------|----------------------------------------------------------------------------------------------------|--------------|---------------------------|-----------|
| НОМЕ                          | 0                                                                                                    | *            | AUTO S                    | ETUP 🔅    |
| ew status of system and       | d paired devices                                                                                                    |              |                           |           |
| System Status                 | A      A     A  A     A     A | Clock Synch  | nronization               | Status    |
| Hostname:                     | Y001-Yamaha-RM-WAP-8-<br>a29022                                                                                                    | Dante:       |                           | Leader    |
| RFPI:                         | 035703F660                                                                                                    | DECT:        |                           | Leader    |
| MAC Address:                  | ac:44:f2:a2:90:22                                                                                                    |              |                           |           |
| Network IP Address:<br>Model: | 169.254.7.249<br>RM-WAP-8                                                                                                    | Microphone   | Charger S                 | Status 🖻  |
| Main / Dante / Dect Version:  | 1.8.2 / 4.2.6.4 / 107                                                                                                    |              |                           |           |
| Serial Number:<br>Region:     | Z6K000141<br>Japan                                                                                                    | Charger Name | IPEI<br>No data available | FW Status |

9. Move to TOOLS>CONFIGURATION page and press "RESET DEFAULTS" after selecting "Restore All Defaults" to initialize all settings.

| Yamaha                        | RM-WAP De                             | evice Manager        | LOGOUT 🗗             |
|-------------------------------|---------------------------------------|----------------------|----------------------|
| A                             | ٥                                     | TOOLS                | AUTO SETUP 🔅         |
| SITE SURVEY                   | UPDATE                                | CONFIGURATION        | LOGS                 |
| mport and export configura    | tion                                  |                      |                      |
| Export Configuration to an XM | L file. This will export all settings |                      | ation ^              |
|                               | EXPORT CONFIGURATION                  |                      | IMPORT CONFIGURATION |
| Reset Defaults                |                                       |                      | ^                    |
| Audio Settings                |                                       | Network Settings     |                      |
| Dect Settings                 |                                       | Restore All Defaults |                      |
|                               |                                       |                      | RESET DEFAULTS       |

After executing the initialization, web UI automatically shows "System is rebooting". Wait till the web UI will be changed the screen.

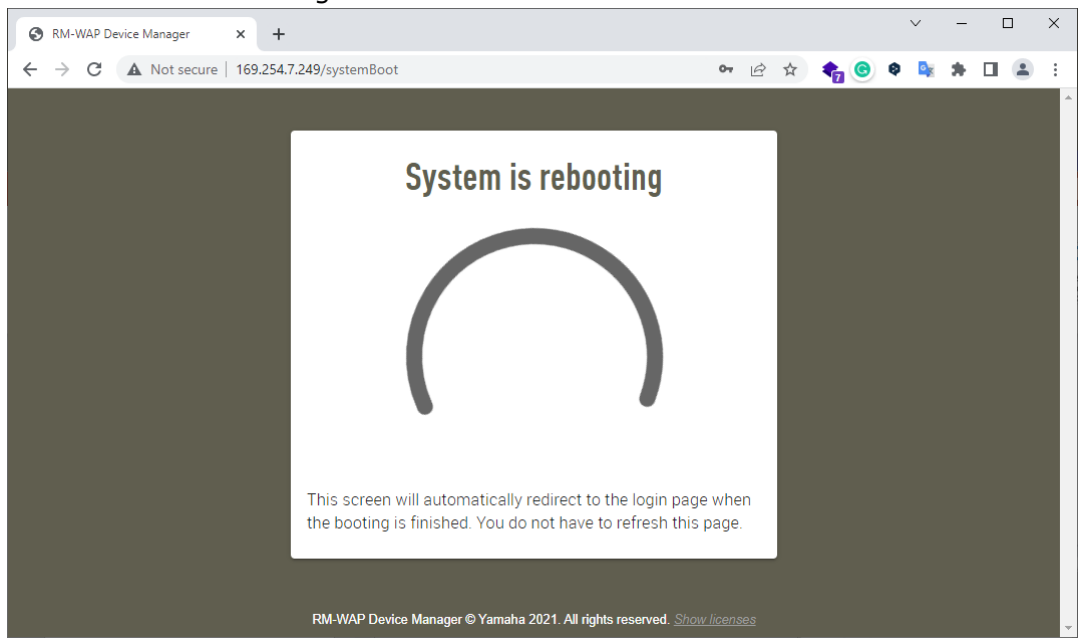

If an initial password setting is shown, this is the end of process.

| RM-WAP Device Manager × +                                               | $\sim$ | - | × |
|-------------------------------------------------------------------------|--------|---|---|
| ← → C 🔺 Not secure   169.254.7.249/login?systemBooted=true 💁 🖒 🏫 G      | Ø 🔤    | * | : |
|                                                                         |        |   | ^ |
|                                                                         |        |   |   |
| RM-WAP Device Manager                                                   |        |   |   |
| Please set a password                                                   |        |   |   |
| Device Management Account 🧃                                             |        |   |   |
| Device Management User Account Password                                 |        |   |   |
| Repeat Password                                                         |        |   |   |
| SET PASSWORD                                                            |        |   |   |
|                                                                         |        |   |   |
| RM-WAP Device Manager © Yamaha 2021. All rights reserved. Show licenses |        |   | - |

Reference: In case when no device can be found on the RM Device Finder

- 1. Click "Network" button to open the "Select Network Interface Card" window.
- 2. Confirm if the wired network interface which is connected with device network is selected and its IP address starts from "169.254.".

| tected Devices                                                      |                                                                               |                                   |                      |                   |             | Refres       |
|---------------------------------------------------------------------|-------------------------------------------------------------------------------|-----------------------------------|----------------------|-------------------|-------------|--------------|
| odel                                                                | Label                                                                         | Version                           | IP Address           | MAC Address       | Subnet Mask | WebÛI        |
| M-WAP-8                                                             | Y001-Yamaha                                                                   | 1.8.0                             | 169.254.7.249        | AC:44:F2:A2:90:22 | 255.255.0.0 |              |
|                                                                     |                                                                               |                                   |                      |                   |             |              |
| Network                                                             | Firmware Update                                                               | ]                                 |                      |                   | Identify    | Browse Close |
| Network                                                             | Firmware Update<br>erface Card                                                | ]                                 |                      | ×                 | Identify E  | Growse Close |
| Network                                                             | Firmware Update<br>erface Card<br>IP Address                                  | Subnet                            | Mask                 | ×                 | Identify    | Browse Close |
| Network                                                             | Firmware Update<br>erface Card<br>IP Address<br>10 120 62 22                  | Subnet 1 255 255.                 | Mask255.0            | ×                 | Identify E  | Growse Close |
| Network Int<br>lect Network Int<br>Name<br>Corporate<br>Development | Firmware Update<br>erface Card<br>IP Address<br>10 120 52 22<br>169 254 32,15 | Subnet<br>255.255.<br>22 255.255. | Mask<br>255.0<br>0.0 | ×                 | Identify E  | Browse Close |

If another network interface is selected, select an appropriate network interface.

If the IP address dose not start from "169.254.", set DHCP to the interface in the Windows PC setting.